## Pasos para Revocar y Generar una Llave Criptográfica de Producción desde el ATV

## Revocación de una llave criptográfica

1. Haga clic en la opción <u>Comprobantes Electrónicos</u> que se visualiza en la barra principal, seguidamente ingrese a <u>Llave Criptográfica de Producción</u> y posteriormente en <u>Revocar</u> <u>llave criptográfica en produc</u>.

| Generar llave criptográfica | en produc.                                                                              |                                                                                                    |
|-----------------------------|-----------------------------------------------------------------------------------------|----------------------------------------------------------------------------------------------------|
| Revocar llave criptográfica | en produc.                                                                              | an an an an an an an an an an an an an a                                                                            |
| Generar contraseña en pro   | odución                                                                                 | USUA                                                                                                    |
|                             | Generar llave criptográfica<br>Revocar llave criptográfica<br>Generar contraseña en pro | Generar llave criptográfica en produc.<br>Revocar llave criptográfica en produc.<br>Generar contraseña en produción |

2. De clic en Aceptar a la consulta si desea revocar su llave criptográfica y de nuevo en aceptar a la confirmación de revocación.

| Revocar llave criptográfica                                                                                                    |
|----------------------------------------------------------------------------------------------------|
| En esta sección puede Revocar la llave criptográfica.                                                                                    |
| Estimado usuario desea revocar su llave criptográfica para el uso de Aceptar ?<br>comprobantes electro Administración Tributaria Virtual |
| Estimado usuario su llave criptográfica ha sido revocada                                                                                 |
|                                                                                                    |

## Generación de una nueva llave criptográfica en producción.

1. Haga clic en la opción <u>Comprobantes Electrónicos</u> que se visualiza en la barra principal y seguidamente ingrese a <u>Llave Criptográfica de Producción</u> y de seguido a <u>Generar Ilave criptográfica en producción</u>.

| Declaraciones - | Comprobantes Electrónicos -                            | Registro Único Tributario -                                                              | Consultas del RUT-      | Bienes Inmuebles▼ | Informativas - | Plantilla |
|-----------------|--------------------------------------------------------|------------------------------------------------------------------------------------------|-------------------------|-------------------|----------------|-----------|
| N de            | Llave Criptográfica de Producción                      | Generar llave criptográfica                                                              | a en produc.            |                   |                |           |
| Obligado Tribut | Llave Criptográfica de Pruebas<br>Herramienta Gratuita | <ul> <li>Revocar llave criptográfica</li> <li>Generar contraseña en productor</li> </ul> | a en produc.<br>odución |                   |                | 👤   Salir |

- **2.** A continuación, se debe crear un pin de 4 números (punto 1.) y confirmarlo en el punto 2. (ver imagen siguiente). Y por último de clic en <u>Generar</u>.
  - Opcional: Antes de dar clic en generar, los usuarios del facturador gratuito del Ministerio de Hacienda, podrá marcar la opción "Soy usuario del facturador gratuito de hacienda" para firmar automáticamente los comprobantes que emitan cada vez que ingresen a la plataforma.

## Generar llave criptográfica

| En esta sección puede Generar la llave criptográfica.                                                                                                    |         |   |  |
|----------------------------------------------------------------------------------------------------|---------|---|--|
| 1. Debe crear un "PIN" que contenga 4 números:                                                                                                    |         |   |  |
| 2. Debe escribir nuevamente el PIN para confirmar:                                                                                                    |         |   |  |
| <ol> <li>Debe dar clic para generar nueva llave criptográfica:</li> <li>□Soy usuario del Facturador Gratuito de Hacienda *</li> </ol>                                           |         |   |  |
| <b>NOTA:</b> si ud es usuario del Facturador Gratuito por favor<br>marque esta casilla, antes de generar el certificado.<br>Con esto vamos a mejorar el proceso de facturación. | Generar | ? |  |
|                                                                                                    |         |   |  |
|                                                                                                    |         |   |  |

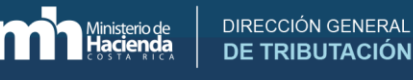

3. Posteriormente se despliega el siguiente mensaje, de clic en <u>Aceptar</u>.

| Administración Tributaria Virtual                                                         |
|-------------------------------------------------------------------------------------------|
| Estimado usuario favor de dar clic a la opción de descargar, para obtener el certificado. |
| Aceptar                                                                                   |

4. Por último, en el punto 4 de clic en Descargar.

| Generar llave criptográfica                                                                                                    |
|----------------------------------------------------------------------------------------------------|
| En esta sección puede Generar la llave criptográfica.                                                                                                    |
| 1. Debe crear un "PIN" que contenga 4 números:                                                                                                    |
| 2. Debe escribir nuevamente el PIN para confirmar:                                                                                                    |
| <ol> <li>3. Debe dar clic para generar nueva llave criptográfica:</li> <li>□Soy usuario del Facturador Gratuito de Hacienda *</li> </ol>                                 |
| NOTA: si ud es usuario del Facturador Gratuito por favor<br>marque esta casilla, antes de generar el certificado.<br>Con esto vamos a mejorar el proceso de facturación. |
| 4. Descargar el certificado con llave criptográfica. Descargar                                                                                                    |

5. Algunos navegadores como el "Google Chrome" descargan el archivo automáticamente, por lo que, se debe dar doble clic en la parte inferior donde aparece la descarga para que se complete el proceso de importación del certificado. De lo contrario, ingrese a la carpeta de "descargas" con el fin de ubicarlo. El archivo tiene como nombre el número de cédula, incluyendo ceros y el número verificador de tributación con la extensión "p12".

😼 060 77 (15).p12 🗸